## 如何设置手动共边切割

StarCAM 共边套料时采用自动共边技术,加入零件后只需设置加工零件数量,选择共边方式为 "yes",即可实现共边自动套料。套料时自动对零件进行零件轮廓补偿(半个割缝量),生成的共边 切割代码不生成 G41、G42 和 G43 代码,所以用户在共边切割设置时需要设置割缝值(下图),割缝 值大小由割炬类型、板材材料、板材厚度等因素确定,用户设置不当会造成零件加工误差!

| 🔡 自动套料参      | 數     |       |   |  |
|--------------|-------|-------|---|--|
|              | 件间距 / | 5 mm  | + |  |
| 割缝:<br>▼尖角圆3 | 【过渡   | 3. mm |   |  |
|              | 确定    | 取     | 消 |  |

共边切割方向统一由加工类型设置中的补偿方向决定(下图红色所示,可在文字上单击来改变

方向), 左补: 外轮廓顺时针/内轮廓逆时针; 右补: 外轮廓逆时针/内轮廓顺时针

| 📑 路径参数设置                                                                                                    |                                                                                                    |
|----------------------------------------------------------------------------------------------------|----------------------------------------------------------------------------------------------------|
| 加工类型选择。引入月出线设置《轮廓补偿/缺口设置》 客料选项                                                                                                    |                                                                                                    |
| 可选择加工方式       已选加工方式       割炬补倦方向       加工轮廓范围         「協力       「切割」       定       金部         >>         ()         >>         ()         (         ()         ()         ()       ()         ()         ()       ()         ()         ()       ()         ()        ()       ()       ()         ()        ()       ()       ()         ()        ()       ()       ()         ()        ()       ()       ()         ()        ()       ()       ()         ()        ()       ()       ()         ()        ()       ()       ()         ()        ()       ()       ()         ()        ()       ()       ()         ()        ()       ()       ()         ()        ()       ()       ()         ()        ()       () | 外轮廓         右补         左补         万轮廓         五补         東京和         预定穿孔         预定方式         一類完孔开关         半径       0.         一類完孔开关         半径       0.         一類穿孔开关         半径       0.         一類穿孔开关         半径       0.         一類完工         一方和         一方和         小和         小和 <t< td=""></t<> |

但是有用户提出能否手动设置切割方向和加工顺序,以减少空程和穿孔数,提高切割效率。我 们讲是可以的,但需要用户参与才可按用户意图实现。下面以一共边加工实例来介绍一下方法。 举例1:需在900\*550mm板材,加工150\*100的矩形零件30个,割缝2mm,零件误差允许0.5m,

加工步骤如下:

● 在 StarCUT 模块,建立一个新加工,设置板材尺寸,下图:

|              |                    | 900 2       | z 4 |
|--------------|--------------------|-------------|-----|
|              |                    | <u>_</u>    | EN  |
|              | 宽度                 | 550. 章      | ٤¥  |
|              | 厚度                 | 0. 鼍        | 計   |
|              | 材料                 |             | ~   |
|              |                    | <b>#默</b> 认 |     |
| 旋转 0 90 X 镜像 | <u>重</u> 7<br>Y 镜像 |             |     |

- 在参数设置中将"引入引出线"设置成"无",以便后面输出套料图形时没有引线。
- 在生产计划页面加入零件,给出加工数量,设置为共边切割,见下图:

| 排 | 태):         | 零件预览: |      |      |      |     |    |  |
|---|-------------|-------|------|------|------|-----|----|--|
| # | 零件名称        | 计划数量  | 已排数量 | 优先级别 | 方案   | 共边  | 面  |  |
| 1 | 矩形-矩形零件.cam | 30    | 28   | 5    | 简单矩形 | Yes | 16 |  |
|   |             |       |      |      |      |     |    |  |

 在板材套料页面进行自动套料,在出现的自动排料参数对话框填写零件间隔、板材边距和 割缝宽度,见下图上。单击"确定"后套料结果如下图:不满意可移动、旋转。

| <ul> <li>■ 自式</li> <li>全部</li> <li>零</li> <li>零</li> <li>割</li> <li></li> </ul> | <b>) 会科参数</b><br>间距<br>件距零件间距<br>件距板材间距<br>缝:<br>尖角圆弧过渡 | 2.<br>2.<br>2. | mm F | +<br>*<br>* + - |      |
|---------------------------------------------------------------------------------|---------------------------------------------------------|----------------|------|-----------------|------|
|                                                                                 | 确分                                                      |                | 取消   |                 |      |
| 51                                                                              | 61                                                      | 151            | 161  | 251             |      |
| 41                                                                              | 71                                                      | 141            | 17-1 | 24-1 ~ .        | 261  |
| 31                                                                              | 81                                                      | 131            | 181  | 231             | 271  |
| 21                                                                              | 9-1                                                     | 121            | 191  | 221             |      |
| 11                                                                              |                                                         | 111            | 201  | 211             | 28-1 |

● 仿真加工结果如下:可见自动共边套料加工中采用自动借边穿孔的方式进行加工。这种共

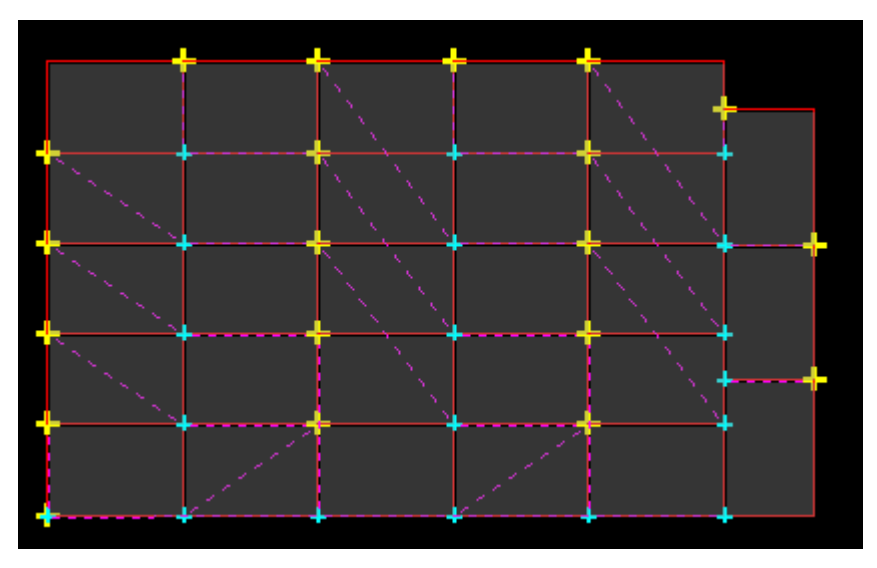

但用户提出这样共边加工空程较大,借边穿孔数量多。用户想手动调整共边加工路径。以 减少空程和穿孔数量,这就需要用户参与设置才可实现。方法如下:

- 首先在上述共边套料页面,选择"输出 NC"或"导出"为 DXF 格式,生成以上加工的 NC
   代码或 DXF 文件(这时零件已加入轮廓补偿)。
- 进入 StarCAD 模块,在"文件"菜单下的"导入"菜单下导入刚产生的 NC 代码文件(2018年 12 月版的 V4.5 版支持导入 NC 格式文件)或导入 DXF 文件(非 12 月版),见下图:该图形是已加入轮廓补偿的图形文件。

| 1 |  |  | 1 |
|---|--|--|---|
|   |  |  |   |
|   |  |  |   |
|   |  |  |   |
|   |  |  |   |
|   |  |  |   |
|   |  |  |   |
|   |  |  |   |
|   |  |  |   |
|   |  |  |   |
|   |  |  |   |
|   |  |  |   |

下一步用 StarCAD 模块对上面图形进行路径修改(如果导出为.DXF 格式时也可用第三方图 形工具修改),修改的原则是:1、尽量避免路径线出现交叉和接触。2、在加工允许的范围 内可路径重复。将加工路径修改成一个或多个"一笔画"图形。这里为便于用户观察将加 入的路径缺口线段和重复线段的距离放大了40倍(实际为 0.1mm),下图是修改后的图形 示意图:

| <u>¯</u> | 】<br>重复 |  |  |
|----------|---------|--|--|
|          |         |  |  |
|          |         |  |  |
|          |         |  |  |

● 选择"加工"菜单下的"手工指定路径",在出现的手工路径设置对话框选择如下:

| 1路径参数<br>- 古向           |       |                        |      |       |
|-------------------------|-------|------------------------|------|-------|
| 〇自动                     |       | <ul> <li>指定</li> </ul> | Ē    |       |
| 补偿方式                    |       |                        |      |       |
| ○左补偿                    | ⊙无ネ   | 卜偿                     | 〇右ネ  | 悟     |
| 引入线                     |       |                        |      |       |
| ☑开/关                    | 类型    | 直线                     | t    | *     |
|                         | 长度    |                        | 2.   | 毫米    |
|                         | 角度    | 0.                     | ~    |       |
|                         |       |                        |      |       |
| 210048                  |       |                        |      |       |
| □ 开/关                   | 类型    |                        |      | ~     |
|                         | 长度    |                        |      | 毫米    |
|                         | 伯佗    |                        |      | -6-1. |
|                         | 70.65 |                        |      |       |
| 整圆处理                    |       |                        |      |       |
| ⊙ 外部                    |       | 〇内部                    | ß    |       |
| <ul> <li>最近招</li> </ul> | 制点    | ○指分                    | Ē点   |       |
| ●東川的                    | 20012 |                        | 5144 |       |

由于轮廓已加入割缝补偿量,这里选择"无补偿"

● 依次单击各个连续线段,单击线段变为绿色则表示路径已设置完成。见下图:

| <u>1</u>      | M StarCAD: C:\Documents and Settings\Administrator\桌面\2_cnc.CAT |     |                         |       |                     |            |                         |       |       |     |       |    |      |       |            |    |     |     |   |      |        |      |   |    |              |     |  |
|---------------|-----------------------------------------------------------------|-----|-------------------------|-------|---------------------|------------|-------------------------|-------|-------|-----|-------|----|------|-------|------------|----|-----|-----|---|------|--------|------|---|----|--------------|-----|--|
| 文件            | (E) :                                                           | 编辑( | E) 视图(V)                | 绘图(   | D) 修ā               | 牧(11)      | 标注(                     | 11) 加 | UT ON | ) I | .具(I) | 语言 | ī(C) | 帮助    | (H)        |    |     |     |   |      |        |      |   |    |              |     |  |
| D             | È                                                               |     | <i>a</i> b              | ж     | <b>a</b>            | P          | a                       | €     | Q     | Q   | Q     | ୍  | €    | Ľ     | <u>s</u> t | 0  | 切割层 |     | * |      | ÷      | PATH | ŀ | NC | $\mathbb{R}$ | 公制  |  |
| 2             |                                                                 | ŦJ  | 路径参数                    |       |                     |            |                         | ×     | . (   | ]   |       | L  |      | , 200 |            | лÌ |     | 400 |   | i Li | , , ,6 | φ.,  |   | Lu | 8            | 300 |  |
| 4             | *                                                               | [   | <b>方向</b><br>〇 自动       |       | <ol> <li></li></ol> |            |                         |       |       |     |       |    |      |       |            |    |     |     |   |      |        |      |   |    |              |     |  |
| ٠             | □‡                                                              | l h | 补偿方式                    |       | 0.107               |            |                         | _     |       |     |       |    |      |       |            |    |     |     |   |      |        |      |   |    |              |     |  |
| r             | ò                                                               |     | ○左补偿                    | ⊙无    | 补偿                  | 07         | 計偿                      |       |       |     |       |    |      |       |            |    |     |     |   |      |        |      |   |    |              |     |  |
| ۲             | ⊿⊾                                                              | Г   | 引入线                     | ** #1 |                     |            |                         |       |       |     |       |    |      |       |            |    |     |     | _ |      |        |      |   |    | _            |     |  |
| ×             | Ъ                                                               |     | ☑井/天                    | 大空    | 直約                  | 5          | <mark>×</mark><br>س غ × |       |       |     |       |    |      |       |            |    |     |     |   |      |        |      |   |    |              |     |  |
|               | 42                                                              |     |                         | 角度    | 0                   | -          | 4 = = ~<br>•            |       |       |     |       |    |      |       |            |    |     |     |   |      |        |      |   |    |              |     |  |
| $\odot$       | :::                                                             |     |                         | 71120 | 0.                  |            |                         |       |       |     |       |    |      |       |            |    |     |     |   |      |        | רך   |   |    | ٦            |     |  |
| $\mathcal{N}$ | r                                                               |     | 21448                   |       |                     |            |                         |       |       |     |       |    |      |       |            |    |     |     |   |      |        |      |   |    |              |     |  |
| Š             | <u> </u>                                                        |     | -□开/关                   | 类型    |                     |            | ~                       |       |       |     |       |    |      |       |            |    |     |     |   |      |        | ┚┍── |   |    | ┙┍╴          |     |  |
| $\neg$        | /                                                               |     |                         | 长度    |                     |            | 毫米                      |       |       |     |       |    |      |       |            |    |     |     |   |      |        |      |   |    |              |     |  |
| 1             | С                                                               |     |                         | 角度    |                     |            | ~                       |       |       |     |       |    |      |       |            |    |     |     |   |      |        |      |   |    |              |     |  |
| A             | 4                                                               | ſ   | 整圆处理                    |       |                     |            |                         |       |       |     |       |    |      |       |            |    |     |     |   |      |        |      |   |    |              |     |  |
| <u>+×+</u>    | ß                                                               |     | ⊙外部                     |       | 〇内                  | <b>3</b> 3 |                         |       |       |     |       |    |      |       |            |    |     |     |   |      |        |      |   |    |              |     |  |
|               |                                                                 |     | <ul> <li>最近核</li> </ul> | 制点    | ○指                  | 定点         |                         |       |       |     |       |    |      |       |            |    |     |     | [ |      |        |      |   |    |              |     |  |
|               |                                                                 | L   |                         |       |                     |            |                         |       |       |     |       |    |      |       |            |    |     |     |   |      |        |      |   |    |              |     |  |
|               |                                                                 | - 0 |                         |       |                     |            |                         |       |       |     |       |    |      |       |            |    |     |     |   |      |        |      |   |    |              |     |  |
|               |                                                                 | -   |                         |       |                     |            |                         |       |       |     |       |    |      |       |            |    |     |     |   |      |        |      |   |    |              |     |  |

● 单击"加工"菜单下的"指定切割顺序"菜单,然后依次单击各个路径确定各路径的加工

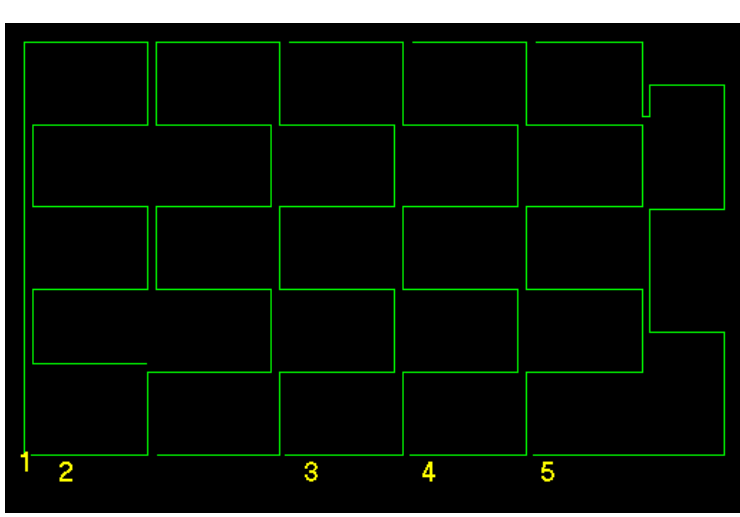

次序,可看各加工路径的编号如下:

- 单击"加工"菜单下的"修改引线位置"菜单,选择各切割路径的起始位置,以减少空程。
- 单击"加工"菜单下的"仿真"菜单,观看加工路径是否合理。不合理则"删除所有路径", 再重新设置手工路径。
- 仿真无误后则可在 StarCAD 模块输出 NC 代码,单击"加工"菜单下的"输出 NC 代码真"
   菜单,提示起始位置时,给出起始位置(对刀点),系统自动生成该共边加工代码。
- 当然也可在 StarCUT 模块加入该修改图形进行套料切割(套料参数设置时不要加入轮廓补偿)。

注意:

 1、共边套料时应选择不加引入引出线,这样生成的 NC 代码将没有引入引出线,导入 NC 文件还原 套料图形时将无引线,省去删除引线的时间。 2、由于图形已加入轮廓补偿(硬补偿),在 StarCAD 中进行单件切割进行路径设置时应选择无补偿。 在 StarCUT 套料加工时,共边切割项不用选择,在加工方式设置中选择轮廓补偿为"无"(零件 图形已硬补偿无需设置补偿,无 G41/G42/G43 代码),见下图:

| 📴 路径参数设置                                                                                                    |                                                                            |
|----------------------------------------------------------------------------------------------------|----------------------------------------------------------------------------|
| 加工类型选择 引入/引出线设置 轮廓补偿/缺口设置 套料选项                                                                                                    |                                                                            |
| 町造積加工方式     「込物工方式」     「数倍补倍方奇」     加工轮廓范围       探記     (7)形     (1)     (1)     (1)       >>     (1)     (1)     (1)     (1)       >>     (1)     (1)     (1)     (1)       >>     (1)     (1)     (1)     (1)       >>     (1)     (1)     (1)     (1)       >>     (1)     (1)     (1)     (1)       >>     (1)     (1)     (1)     (1)       >>     (1)     (1)     (1)     (1)       >>     (1)     (1)     (1)     (1)       >>     (1)     (1)     (1)     (1)       >>     (1)     (1)     (1)     (1)       >>     (1)     (1)     (1)     (1)       >>     (1)     (1)     (1)     (1)       >>     (1)     (1)     (1)     (1)       >>     (1)     (1)     (1)     (1)       >>     (1)     (1)     (1)     (1)       >>     (1)     (1)     (1)     (1)       >>     (1)     (1)     (1)     (1)       >>     (1)     (1)     (1)     (1)       >>     (1)     (1) | 外轮廓     左补       右补     左补       「内轮廓     一       方轮廓     三       支补     2 |
| 设置描述 work1 (                                                                                                    | 确定 取消                                                                      |

同时零件轮廓补偿设置为不补偿,见下图:

| 📑 路径参数设置                     |                                                      |          |
|------------------------------|------------------------------------------------------|----------|
| 加工类型选择【引入/引出》                | 設置 轮廓补偿/缺口设置                                         |          |
| 零件轮廓UC计倍<br>一零件轮廓尺寸补修<br>补偿值 |                                                      | 补偿量      |
|                              | 边缝间隔 <mark>15. mm</mark><br>赴缝宽度 <mark>10. mm</mark> | 盐罐宽度<br> |
| 设置描述 work1                   |                                                      |          |

实例 2: 在 3000\*3280 的板材上切割如下图 100 零件,零件厚度 300mm,火焰切割,割缝宽度为 2mm, 允许误差 0.5mm。由于板材厚度大,用户希望共边切割,并尽量减少穿孔数量和空程。方法实现如 下:

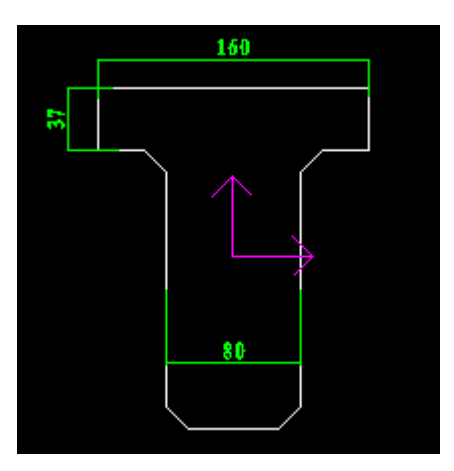

• 在 StarCUT 中设置板材尺寸,加入该零件,并旋转 90 度,给出加工数量,套料方案选择"垂

直对头",见下图:

| Γ | 排 | 科计划:    |      | 零件预览: |      |      |     |          |
|---|---|---------|------|-------|------|------|-----|----------|
| ľ | # | 零件名称    | 计划数量 | 已排数量  | 优先级别 | 方案   | 共边  |          |
|   | 1 | 6M. cam | 100  | 1     | 5    | 垂直对头 | Yes |          |
|   |   |         |      |       |      |      |     |          |
|   |   |         |      |       |      |      |     |          |
|   |   |         |      |       |      |      |     |          |
|   |   |         |      |       |      |      |     |          |
|   |   |         |      |       |      |      |     | 旋转 移动引入线 |

● 进入板材套料页面,单击"开始",系统提示设置零件间隔和割缝宽度,设置如下:

| 🔄 自动套料参数 📃 🗖 💟 |                                                             |          |                  |
|----------------|-------------------------------------------------------------|----------|------------------|
|                | 套料间距       2.         零件距零件间距       3.         割缝:       3. | mm C     | +<br>+<br>+<br>+ |
|                | <ul> <li>✓尖角圆弧过渡</li> <li>确定</li> </ul>                     | mm<br>取消 |                  |

 单击"确定",系统自动对零件进行垂直对头排料,手工移动零件后只保持有一列零件即可, 其余可利用"-"工具删除。结果如下图:

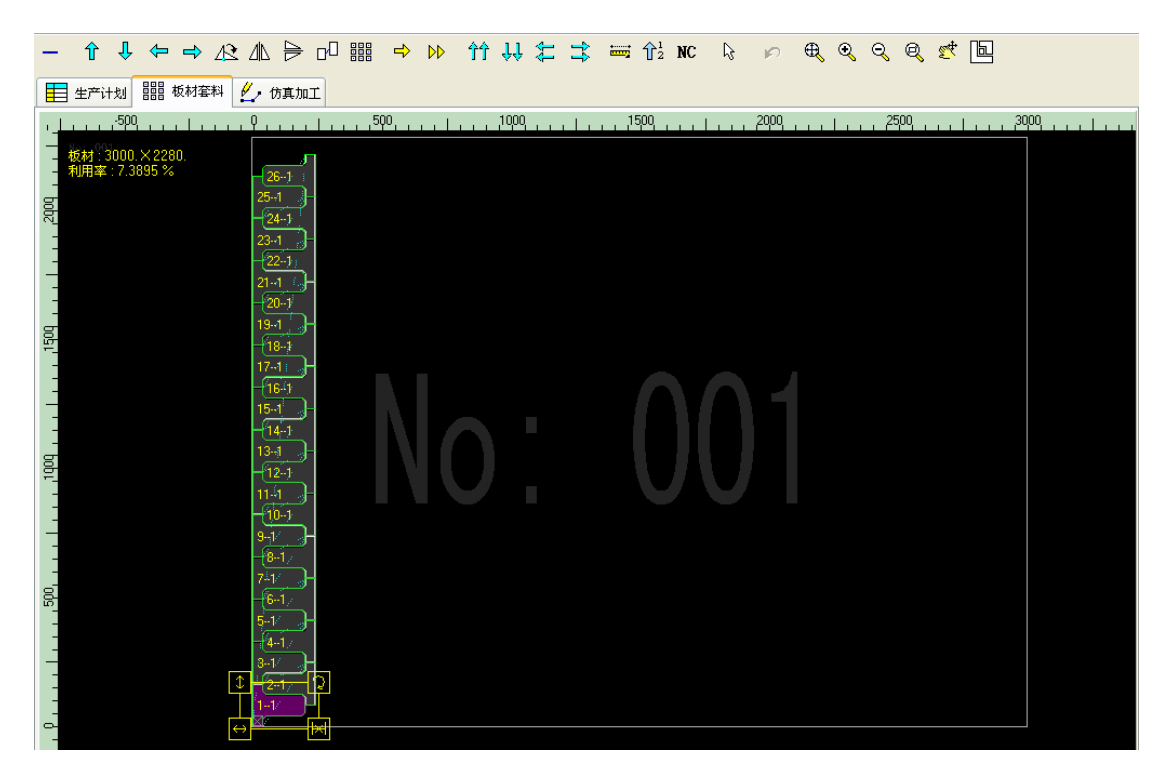

- 输出该排料的 NC 代码。
- 在 StarCAD 中的文件菜单下的"导入"菜单下导入该 NC 代码文件。并修改图形中所有交 叉处,加入重复和缺口(重复和缺口距离均为 0.1mm),见下图放大部分:使图形构成两条 无交叉的一笔画图形。

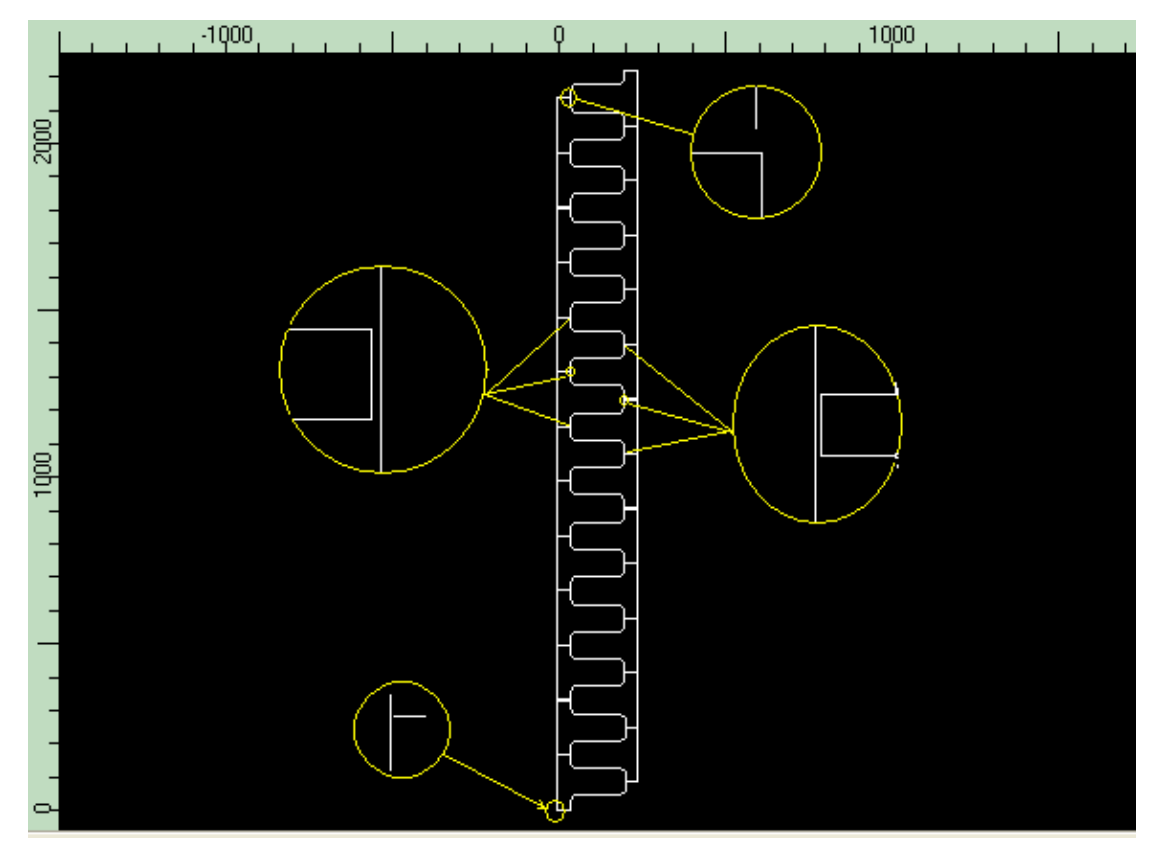

在加工菜单下"自动路径生成"加入加工路径,在加工菜单下"仿真加工"效验结果如下:
 只有两个穿孔,共边切割。然后保存该图形为一零件图形文件。

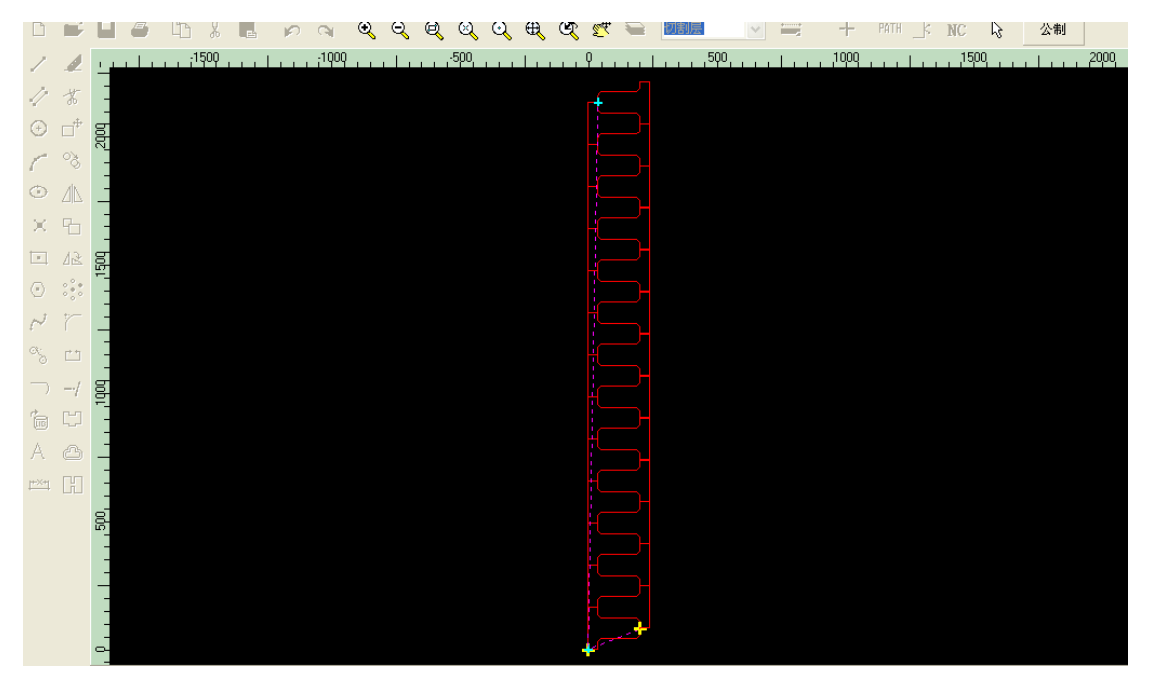

● 在 StarCUT 下加入该零件,加工方式下的轮廓补偿设置为"无"(零件已加入了补偿)进行

自动套料,结果如下:

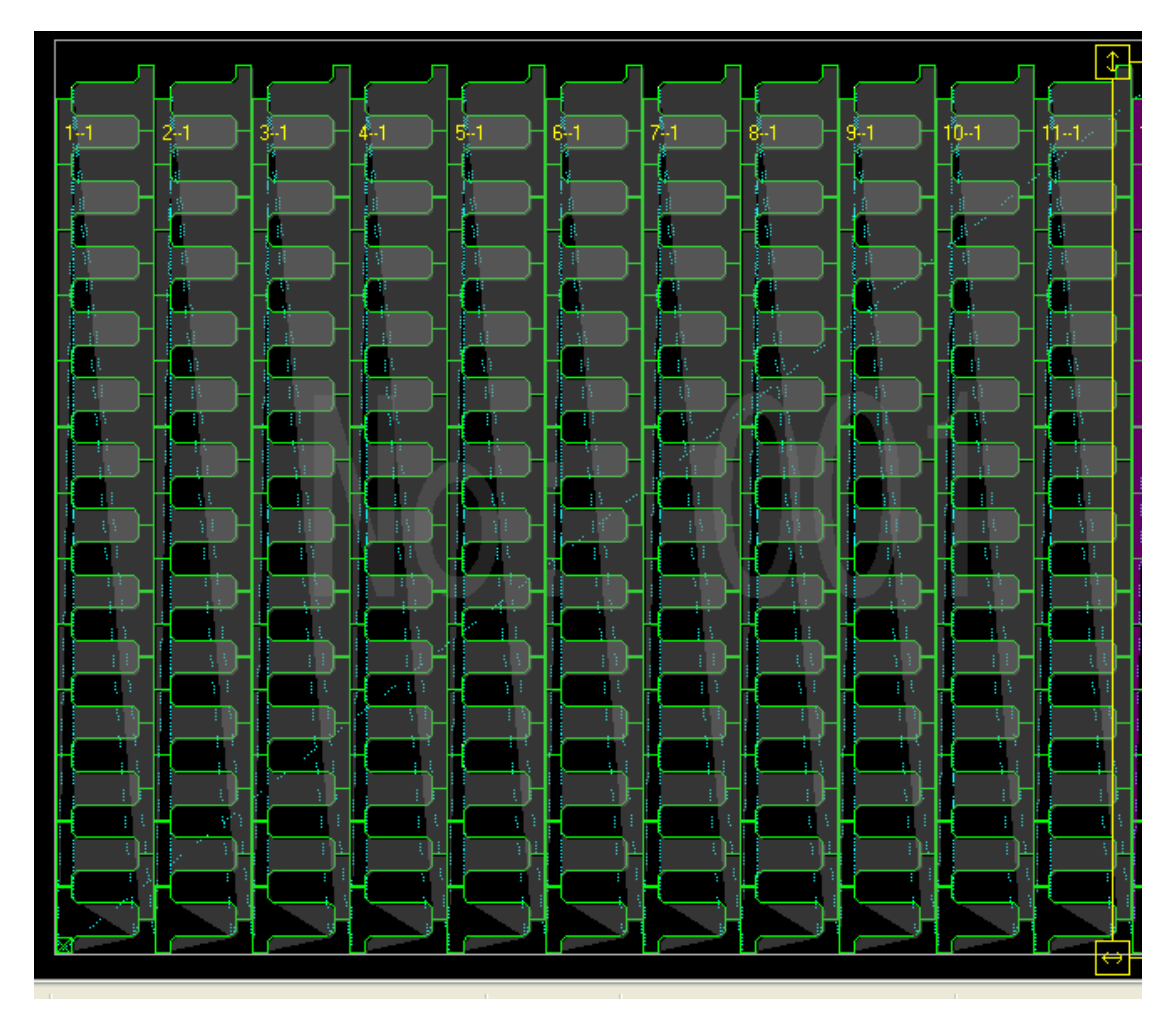

● 仿真无误后,输出 NC 代码。

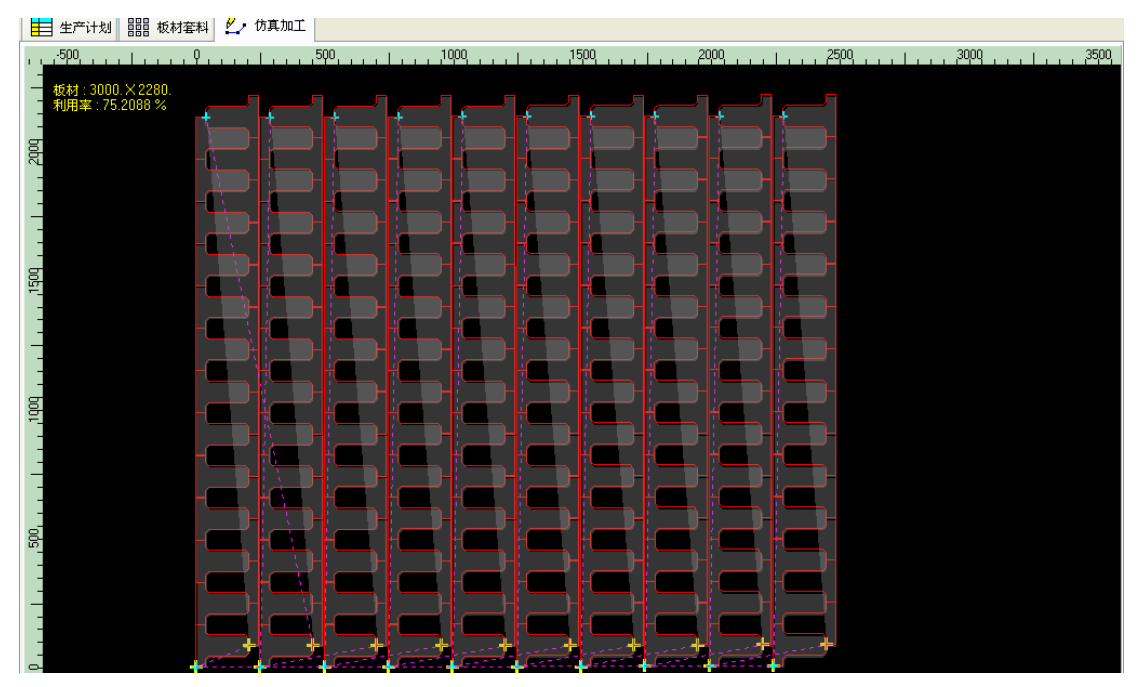